Οδηγός χρήσης Connection Manager

# Περιεχόμενα

# Σχετικά με την εφαρμογή διαχείρισης συνδέσεων

| Ξεκινώντας                        | 3 |
|-----------------------------------|---|
| Άνοιγμα της εφαρμογής διαχείρισης |   |
| συνδέσεων                         | 3 |
| Προβολή της τρέχουσας κατάστασης  |   |
| σύνδεσης                          | 3 |
|                                   |   |
| Σύνδεση Διαδικτύου                | 4 |
| Σύνδεση στο Διαδίκτυο             | 4 |
| Προβολή του όγκου απεσταλμένων ή  |   |
| ληφθέντων δεδομένων               | 4 |
| Επαγοές και μουύματα              | Л |
| Επαφες και μηνοματα               | 4 |
| Διαχειριση επαφων που ειναι       |   |
|                                   | 4 |
| 2χετικά με τα μηνυματά κειμένου   | 5 |
| Αποστολή μηνυματος κειμένου       | 5 |
| Προβολή και απάντηση σε μηνυμά    | ~ |
|                                   | 0 |
| Διαγραφη μηνυματος κειμενου       | 6 |
| Ρυθμίσεις σύνδεσης                | 6 |
| Σχετικά με τις ουθμίσεις σύνδεσος | 6 |
| Επιλογή πορφίλ σύνδεσης           | 7 |
| Σύνδεση μέσω Wi-Fi                | 7 |
| Δυτόματη σύνδεση στο Διαδίκτυο    | 8 |
| Αυτοματή συνδεσή στο Διασικτύου   | 0 |
| παρογέα υπορεσιών που Αα          |   |
| χορσιμοποιρθούν                   | 8 |
| Ωρησιμοποιησουν                   | 0 |
| δεδομένων                         | q |
| Ενεονοποίηση λειτουονίας πτήσης   | 9 |
| Πώς να επιτοέμετε την             | 5 |
| ποαγματοποίηση συνδέσεων κατά     |   |
| την περιανωνή                     | 9 |
|                                   | - |

# Απενεργοποίηση του ερωτήματος κωδικού PIN 9 Αλλαγή της γλώσσας 10 Προβολή πληροφοριών σχετικά με 10

10

10

#### Ενημέρωση της εφαρμογής διαχείρισης συνδέσεων

3

9

#### Αντιμετώπιση προβλημάτων σύνδεσης

# Ρυθμίσεις λογισμικού

# Σχετικά με την εφαρμογή διαχείρισης συνδέσεων

Χρησιμοποιήστε την εφαρμογή διαχείρισης συνδέσεων και το συμβατό σας μόντεμ USB για εύκολη ασύρματη πρόσβαση στο Διαδίκτυο και τις διάφορες υπηρεσίες Διαδικτύου. Μπορεί επίσης να έχετε τη δυνατότητα να συνδεθείτε μέσω Wi-Fi. Συνδέστε το μόντεμ USB στο συμβατό υπολογιστή σας και είστε έτοιμοι να ξεκινήσετε να το χρησιμοποιείτε.

Όταν συνδέσετε το μόντεμ USB στον υπολογιστή σας για πρώτη φορά, η εφαρμογή εγκαθίσταται αυτόματα. Για λεπτομέρειες, ανατρέξτε στις οδηγίες γρήγορης έναρξης χρήσης του μόντεμ USB.

Διαβάστε προσεκτικά τις παρούσες οδηγίες. Διαβάστε επίσης τις οδηγίες γρήγορης έναρξης χρήσης του μόντεμ USB και τις οδηγίες χρήσης του υπολογιστή σας, του λειτουργικού σας συστήματος και του λογισμικού που τυχόν χρησιμοποιείτε για περιήγηση στο Διαδίκτυο.

Για επιπλέον πληροφορίες, μεταβείτε στη διεύθυνση www.nokia.com/support.

Πριν χρησιμοποιήσετε τις υπηρεσίες Διαδικτύου που περιγράφονται εδώ, επικοινωνήστε με τον παροχέα υπηρεσιών σας για πληροφορίες σχετικά με τις χρεώσεις μετάδοσης δεδομένων.

# Ξεκινώντας

# Άνοιγμα της εφαρμογής διαχείρισης συνδέσεων

Συνδέστε το μόντεμ USB σε μια θύρα USB του υπολογιστή σας.

# Εάν η εφαρμογή δεν ανοίξει αυτόματα

- Σε υπολογιστή με Windows, επιλέξτε την εφαρμογή από την επιφάνεια εργασίας ή από το μενού "Έναρξη".
- Στο Mac OS, επιλέξτε την εφαρμογή από το Finder.
- Σε υπολογιστή με Linux, επιλέξτε Εφαρμογές > Διαδίκτυο και την εφαρμογή.

# Προβολή της τρέχουσας κατάστασης σύνδεσης

Στο κάτω μέρος της εφαρμογής, μπορείτε να δείτε:

- Το όνομα του παροχέα υπηρεσιών σας
- Τον τύπο του κυψελικού δικτύου, όπως π.χ. 3.5G
- Την ισχύ του σήματος, η οποία υποδεικνύεται από το πλήθος των πράσινων κουκίδων

# Σύνδεση Διαδικτύου

#### Σύνδεση στο Διαδίκτυο

## Σύνδεση στο Διαδίκτυο με χρήση κυψελικού δικτύου

Επιλέξτε 듡 . Το εικονίδιο 💣 υποδηλώνει μια ενεργή σύνδεση.

# Σύνδεση στο Διαδίκτυο με χρήση δικτύου Wi-Fi

Επιλέξτε Κατάλογος Δικτύου και το δίκτυο που θέλετε.

Η ένδειξη δίπλα στο όνομα δικτύου εμφανίζει την ισχύ του σήματος του δικτύου. Εάν εμφανίζεται το εικονίδιο λουκέτου δίπλα στο όνομα ενός δικτύου, αυτό σημαίνει ότι το συγκεκριμένο δίκτυο προστατεύεται και πρέπει να εισαγάγετε έναν κωδικό πρόσβασης.

# Κλείσιμο της σύνδεσης Διαδικτύου

Επιλέξτε 🜠 ή κλείστε την εφαρμογή.

# Προβολή του όγκου απεσταλμένων ή ληφθέντων δεδομένων

Μπορείτε να παρακολουθείτε τον όγκο δεδομένων που έχετε στείλει ή λάβει, καθώς και τη χρονική διάρκεια ή τη συχνότητα των συνδέσεών σας τον τελευταίο μήνα.

Όταν δεν υπάρχει καμία ανοιχτή σύνδεση, στο κύριο μενού, επιλέξτε 🕦.

# Προβολή του τρέχοντος μήνα

Επιλέξτε 🗾 . Εμφανίζονται ο αριθμός και η διάρκεια των συνδέσεων, ο όγκος των απεσταλμένων και των ληφθέντων δεδομένων, καθώς και οι μέσες ταχύτητες μετάδοσης.

# Προβολή άλλων μηνών

Επιλέξτε < ή 🕨.

# Επαφές και μηνύματα

#### Διαχείριση επαφών που είναι αποθηκευμένες στην κάρτα SIM

Στην κύρια προβολή, επιλέξτε 🔁 .

# Προσθήκη επαφής

Επιλέξτε **Προσθήκη νέας επαφής**, εισαγάγετε το όνομα και τον αριθμό τηλεφώνου και, στη συνέχεια, επιλέξτε **ΟΚ**.

# Αποστολή μηνύματος κειμένου σε επαφή

Επιλέξτε το εικονίδιο 🧹 δίπλα σε μια επαφή.

# Αναζήτηση επαφής

Εισαγάγετε το όνομα στο πεδίο 🔎.

# Διαγραφή επαφής

Επιλέξτε το εικονίδιο 💥 δίπλα σε μια επαφή.

#### Σχετικά με τα μηνύματα κειμένου

Στην κύρια προβολή, επιλέξτε 🐋 .

Παραμείνετε σε επαφή με τους φίλους σας. Μπορείτε εύκολα να στέλνετε και να διαβάζετε μηνύματα κειμένου που είναι αποθηκευμένα στην κάρτα SIM, όπως ακριβώς κάνετε και με την κινητή σας συσκευή.

Μπορείτε να στείλετε μηνύματα κειμένου που είναι μεγαλύτερα σε μήκος από το όριο χαρακτήρων ενός μεμονωμένου μηνύματος. Μεγαλύτερα μηνύματα θα αποστέλλονται ως δύο ή περισσότερα μηνύματα. Ο φορέας παροχής υπηρεσιών σας ενδέχεται να σας χρεώσει αναλόγως.

Οι χαρακτήρες με τόνους, άλλα σύμβολα, όπως και οι επιλογές για ορισμένες γλώσσες, καταλαμβάνουν περισσότερο χώρο και περιορίζουν έτσι τον αριθμό των χαρακτήρων που μπορούν να συμπεριληφθούν σε ένα μήνυμα.

#### Αποστολή μηνύματος κειμένου

Στην κύρια προβολή, επιλέξτε 🐋 > Νέο.

Στο πεδίο Παραλήπτες, εισαγάγετε τον αριθμό τηλεφώνου του παραλήπτη. Εάν συμπεριλάβετε περισσότερους από έναν παραλήπτες, χωρίστε τους μεταξύ τους με κόμμα.

Για να επιλέξετε έναν ή περισσότερους παραλήπτες από τις επαφές που είναι αποθηκευμένες στην κάρτα SIM, επιλέξτε 💒 και τις επαφές που θέλετε. Για να πραγματοποιήσετε αναζήτηση για μια επαφή, εισαγάγετε το όνομα της επαφής στο πεδίο 🔎.

- 2 Στο πεδίο Μήνυμα, συντάξτε το μήνυμα. Για να κάνετε αποκοπή, αντιγραφή ή επικόλληση κειμένου, κάντε δεξί κλικ στο πεδίο.
- **3** Επιλέξτε **Αποστολή**.

#### Προβολή και απάντηση σε μήνυμα κειμένου

Μπορείτε να διαβάζετε και να απαντάτε στα μηνύματα κειμένου που είναι αποθηκευμένα στην κάρτα SIM.

Στην κύρια προβολή, επιλέξτε 🐋 . Εμφανίζεται μια λίστα αποστολέων μηνυμάτων. Στη λίστα αυτή, εμφανίζεται και ο αριθμός νέων μηνυμάτων από κάθε αποστολέα.

- Επιλέξτε έναν αποστολέα. Εμφανίζονται όλα τα μηνύματα ανάμεσα σε εσάς και τον αποστολέα, με το πιο πρόσφατο στην πρώτη θέση της λίστας.
- 2 Γράψτε την απάντησή σας στο πεδίο Μήνυμα και επιλέξτε Αποστολή.

# Προσθήκη του αποστολέα ενός μηνύματος στις επαφές σας

Στην κύρια προβολή μηνυμάτων, επιλέξτε τον αριθμό τηλεφώνου και εισαγάγετε το όνομα της επαφής. Η επαφή αποθηκεύεται στην κάρτα SIM.

# Διαγραφή μηνύματος κειμένου

Δεν υπάρχει πλέον ελεύθερος χώρος για νέα μηνύματα στην κάρτα SIM; Μπορείτε να διαγράψετε μηνύματα, ώστε να ελευθερώσετε χώρο για νέα.

Στην κύρια προβολή, επιλέξτε 🐋 .

# Διαγραφή μεμονωμένου μηνύματος

Επιλέξτε τον αποστολέα και, στη συνέχεια, επιλέξτε το εικονίδιο 💓 δίπλα στο μήνυμα.

# Διαγραφή όλων των μηνυμάτων από έναν αποστολέα

Επιλέξτε το εικονίδιο 💥 δίπλα στο όνομα του αποστολέα.

# Ρυθμίσεις σύνδεσης

# Σχετικά με τις ρυθμίσεις σύνδεσης

Στην κύρια προβολή, επιλέξτε 👒 🔉 Σύνδεση Internet.

Το μόντεμ USB διαθέτει προκαθορισμένες ρυθμίσεις για ορισμένους παροχείς υπηρεσιών. Οι ρυθμίσεις ομαδοποιούνται στα προφίλ σύνδεσης.

Εάν το μόντεμ USB δεν μπορεί να εντοπίσει τον παροχέα υπηρεσιών σας ή εάν η σύνδεση δεν λειτουργεί σωστά στο δίκτυο του παροχέα υπηρεσιών που έχετε επιλέξει, μπορείτε να επεξεργαστείτε ένα προκαθορισμένο προφίλ σύνδεσης ή να δημιουργήσετε ένα νέο.

#### 7

#### Επιλογή προφίλ σύνδεσης

Μπορείτε να επεξεργαστείτε ένα προκαθορισμένο προφίλ ή να δημιουργήσετε ένα νέο προφίλ. Για τις σωστές ρυθμίσεις, επικοινωνήστε με τον φορέα παροχής υπηρεσιών.

Στην κύρια προβολή, επιλέξτε 👒 > **Σύνδεση Internet** > **Προφίλ σύνδεσης**. Τα τρέχοντα προφίλ εμφανίζονται σε μια λίστα.

#### Χρήση προκαθορισμένου προφίλ

Επιλέξτε ένα προφίλ από τη λίστα.

# Προσθήκη προκαθορισμένου προφίλ στη λίστα

Επιλέξτε Νέο και, στη συνέχεια, επιλέξτε τη χώρα και το όνομα του παροχέα υπηρεσιών.

# Επεξεργασία προκαθορισμένου προφίλ

- Επιλέξτε το εικονίδιο 🕦 δίπλα στο προφίλ.
- 2 Εισαγάγετε το όνομα σημείου πρόσβασης (APN), το όνομα χρήστη και τον κωδικό πρόσβασης.
- 3 Καθορίστε τις ρυθμίσεις διακομιστή ονομάτων τομέα (DNS).

# Δημιουργία νέου προφίλ

- Επιλέξτε Νέο > Νέο.
- 2 Εισαγάγετε ένα όνομα προφίλ.
- 3 Εισαγάγετε το APN, το όνομα χρήστη και τον κωδικό πρόσβασης.
- 4 Καθορίστε τις ρυθμίσεις DNS.

# Διαγραφή προφίλ

Επιλέξτε το εικονίδιο 💥 δίπλα στο προφίλ.

#### Σύνδεση μέσω Wi-Fi

Στην κύρια προβολή, επιλέξτε Σύνδεση Internet > Κατάλογος Δικτύου.

Όταν συνδέεστε σε ένα δίκτυο Wi-Fi, δημιουργείται ένα προφίλ για αυτό το δίκτυο.

# Προβολή προφίλ Wi-Fi

Στην κύρια προβολή, επιλέξτε 👒 🛛 Σύνδεση Internet 🤉 Προφίλ Wi-Fi.

# Επεξεργασία προφίλ

Επιλέξτε το εικονίδιο 🕦 δίπλα σε ένα προφίλ.

## Διαγραφή προφίλ

Επιλέξτε το εικονίδιο 💥 δίπλα σε ένα προφίλ.

Σημείωση: Σε ορισμένες χώρες, ενδέχεται να υπάρχουν περιορισμοί στη χρήση του Wi-Fi. Για παράδειγμα, στη Γαλλία, η χρήση του Wi-Fi επιτρέπεται μόνο σε εσωτερικούς χώρους. Για περισσότερες πληροφορίες, απευθυνθείτε στις τοπικές αρχές.

#### Αυτόματη σύνδεση στο Διαδίκτυο

Χρησιμοποιείτε πολύ συχνά μια συγκεκριμένη σύνδεση Διαδικτύου; Ρυθμίστε το μόντεμ USB να συνδέεται στο Διαδίκτυο χρησιμοποιώντας αυτόματα αυτό το προφίλ σύνδεσης.

#### Σύνδεση με χρήση του τρέχοντος προφίλ

Στην κύρια προβολή, επιλέξτε 🔌 > **Σύνδεση Internet** > **Αυτόματη σύνδεση** και, στη συνέχεια, επιλέξτε < ή 🕞 μέχρι να εμφανιστεί στην οθόνη η ένδειξη Κινητό ή Wi-Fi.

Η αυτόματη σύνδεση λειτουργεί καλύτερα όταν είναι απενεργοποιημένη η αίτηση για τον κωδικό PIN. Ο κωδικός PIN συμβάλλει στην προστασία της συσκευής σας από μη εξουσιοδοτημένη χρήση.

#### Απενεργοποίηση αυτόματης σύνδεσης

Επιλέξτε < ή 🕟 μέχρι να εμφανιστεί στην οθόνη η ένδειξη Όχι.

# Επιλογή του τύπου δικτύου και του παροχέα υπηρεσιών που θα χρησιμοποιηθούν

Στην κύρια προβολή, επιλέξτε 🔍 .

# Επιλογή του τύπου δικτύου που θα χρησιμοποιηθεί

Επιλέξτε **Ρυθμίσεις Δικτύου** > **Τύπος δικτύου** και τον τύπο δικτύου. Εάν επιλέξετε **Αυτόματος**, το μόντεμ USB συνδέεται σε δίκτυο 3G. Εάν δεν διατίθεται δίκτυο 3G, το μόντεμ συνδέεται αυτόματα σε δίκτυο 2G (GSM).

#### Επιλογή του παροχέα υπηρεσιών που θα χρησιμοποιηθεί

Επιλέξτε **Φορέας**, τον παροχέα υπηρεσιών και **ΟΚ**. Εάν επιλέξετε **Αυτόματος**, το μόντεμ USB επιλέγει τον παροχέα υπηρεσιών αυτόματα, ανάλογα με τις παραμέτρους δικτύου και τις συμβάσεις περιαγωγής που έχουν συναφθεί μεταξύ των διάφορων παροχέων υπηρεσιών.

## Ορισμός ορίων μεταφοράς δεδομένων

Διατηρήστε τον έλεγχο των χρεώσεων μεταφοράς δεδομένων και καθορίστε όρια για τον όγκο δεδομένων που χρησιμοποιείτε.

Στην κύρια προβολή, επιλέξτε 🖏 > **Σύνδεση Internet** > **Ρυθμίσεις Συνδρομής**.

# Ορισμός του μηνιαίου ορίου

Εισαγάγετε τον όγκο δεδομένων σε MB ή τη χρονική διάρκεια σε λεπτά ή, εναλλακτικά, επιλέξτε 🕣 ή 🕞 για να καθορίσετε το όριο

Μπορείτε να ρυθμίσετε την εφαρμογή να σας ειδοποιεί εάν γίνει υπέρβαση του ορίου.

#### Ενεργοποίηση λειτουργίας πτήσης

Σε περιβάλλοντα ευαίσθητα σε ασύρματες παρεμβολές, όπως π.χ. αεροπλάνα, μπορείτε να εμποδίσετε τη σύνδεση του μόντεμ USB στο Διαδίκτυο. Μπορείτε μεν να χρησιμοποιήσετε την εφαρμογή, αλλά δεν μπορείτε να συνδεθείτε στο Διαδίκτυο ή να στείλετε και να λάβετε μηνύματα κειμένου.

Στην κύρια προβολή, επιλέξτε 🔍 > Ρυθμίσεις Δικτύου.

Επιλέξτε Λειτουργία πτήσης. Στην οθόνη εμφανίζεται το εικονίδιο 🔶 .

# Πώς να επιτρέψετε την πραγματοποίηση συνδέσεων κατά την περιαγωγή

Για την αποφυγή υψηλών χρεώσεων στον τηλεφωνικό σας λογαριασμό, η συσκευή σας δεν συνδέεται στο Διαδίκτυο όταν βρίσκεστε εκτός της χώρας σας, για παράδειγμα, όταν ταξιδεύετε στο εξωτερικό. Εάν χρειαστεί, ωστόσο, μπορείτε να επιτρέψετε την πραγματοποίηση συνδέσεων.

Στην κύρια προβολή, επιλέξτε 🔌 > **Σύνδεση Internet**.

Επιλέξτε Αποδοχή σύνδεσης σε περιαγωγή.

Όταν χρησιμοποιείτε τη συσκευή εκτός του οικείου δικτύου σας, στην οθόνη εμφανίζεται το εικονίδιο 🔔.

Για περισσότερες πληροφορίες και για τις χρεώσεις περιαγωγής, επικοινωνήστε με το φορέα παροχής υπηρεσιών δικτύου.

# Ρυθμίσεις λογισμικού

# Απενεργοποίηση του ερωτήματος κωδικού ΡΙΝ

Κάθε φορά που συνδέετε το μόντεμ USB, σας ζητείται να εισαγάγετε τον κωδικό PIN. Ο κωδικός PIN, ο οποίος συνήθως παρέχεται μαζί με την κάρτα SIM, συμβάλει στην προστασία της κάρτας SIM από μη εξουσιοδοτημένη χρήση. Εάν θέλετε να συνδέεστε στο Διαδίκτυο αυτόματα, μπορείτε να απενεργοποιήσετε το ερώτημα κωδικού PIN.

Στην κύρια προβολή, επιλέξτε 🔍 > Διαχείριση SIM.

Για να ενεργοποιήσετε ή να απενεργοποιήσετε το ερώτημα κωδικού PIN, επιλέξτε Έλεγχος κωδικού PIN και εισαγάγετε τον κωδικό PIN.

#### Αλλαγή της γλώσσας

Σε υπολογιστή με Windows ή Linux, μπορείτε να αλλάξετε τη γλώσσα της εφαρμογής και των οδηγιών χρήσης.

Στην κύρια προβολή, επιλέξτε 🔍 > Γλώσσες και τη γλώσσα.

#### Προβολή πληροφοριών σχετικά με την εφαρμογή

Στην κύρια προβολή, επιλέξτε 🔍 > Πληροφορίες.

# Ενημέρωση της εφαρμογής διαχείρισης συνδέσεων

Οι ενημερώσεις της εφαρμογής ενδέχεται να προσφέρουν νέες ή βελτιωμένες λειτουργίες. Η εφαρμογή πραγματοποιεί αυτόματο έλεγχο για ενημερώσεις.

Στην κύρια προβολή, επιλέξτε 📓.

# Ορισμός της συχνότητας του αυτόματου ελέγχου για ενημερώσεις

- Στην κύρια προβολή, επιλέξτε 🐝 > Ρυθμίσεις Ενημέρωσης.
- 2 Βεβαιωθείτε ότι η επιλογή Έλεγχος για διαθέσιμες ενημερώσεις είναι ενεργοποιημένη.
- 3 Εισαγάγετε το χρονικό διάστημα σε ημέρες ή, εναλλακτικά, επιλέξτε

# Αντιμετώπιση προβλημάτων σύνδεσης

Αντιμετωπίζετε προβλήματα σύνδεσης στο Διαδίκτυο; Χρησιμοποιήστε το διαγνωστικό εργαλείο για να εντοπίσετε το πρόβλημα.

Στην κύρια προβολή, επιλέξτε 🔌 > Εργαλεία.

Επιλέξτε Εκτέλεση διαγνωστικού εργαλείου.

# Δημιουργία αναφοράς σφάλματος για αποστολή στη Nokia

Επιλέξτε Ενεργοποίηση αναφοράς σφαλμάτων και ακολουθήστε τις οδηγίες που εμφανίζονται.